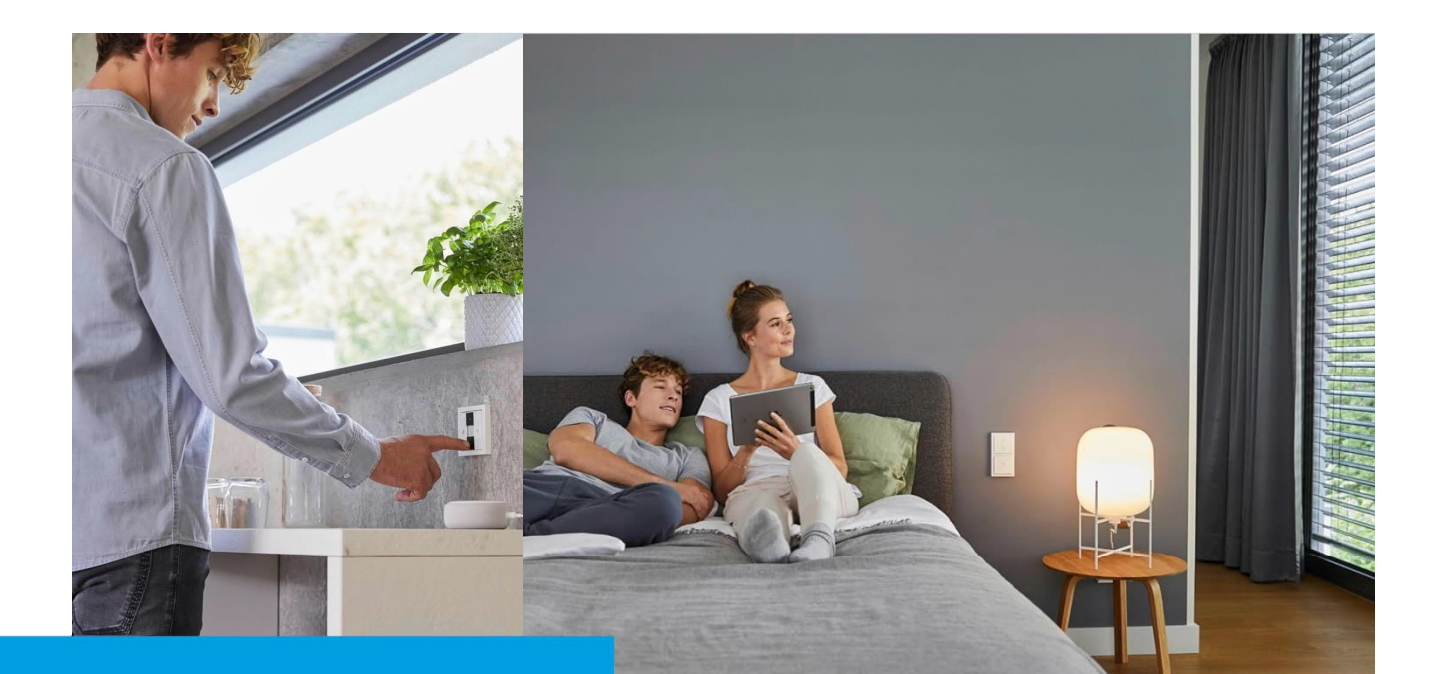

### Kurzanleitung Firmware aktualisieren

# How-To

Beschreibung:

Damit das System immer auf dem aktuellen Stand ist und auch sämtliche Funktionen zur Verfügung stehen sind Firmwareupdates notwendig

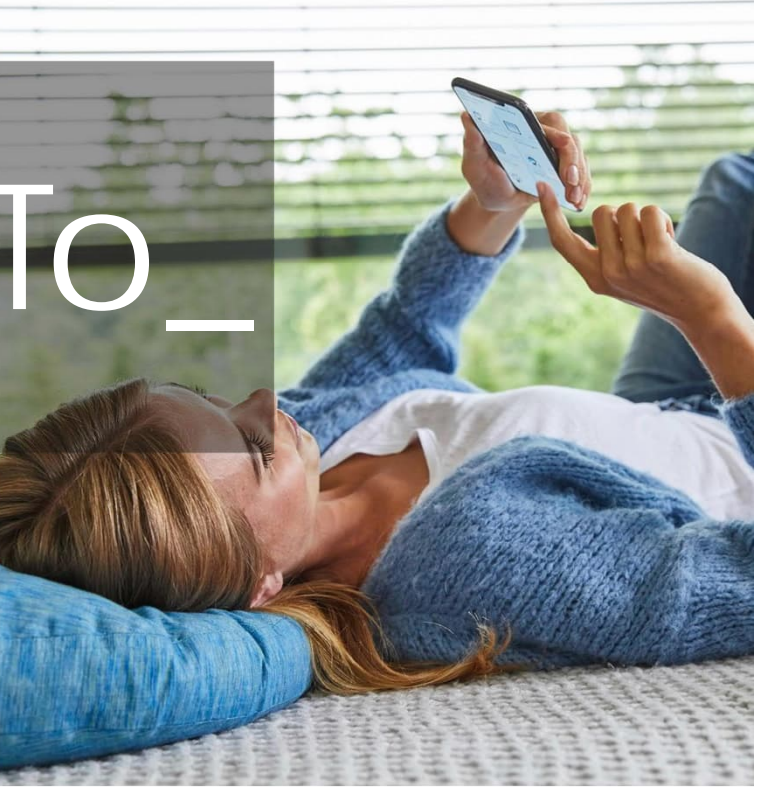

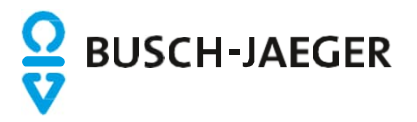

# Firmware Update

#### Einleitung

Es ist sinnvoll die Firmware der Geräte von Busch-free@home regelmäßig auf ihre Aktualität zu überprüfen und anzupassen um z.B.:

- Nutzung neuer Funktionen & Geräte
- Nutzung neuer Parameter in den Geräteparametern
- Optimierung der Kommunikation zwischen den Geräte
- Pflege der Schnittstellen zu den externen Partnern & Systemen

Die Änderungen die durch das Update vorgenommen werden, können den "Release-Notes" im Online Katalog entnommen werden.

Im Vergleich zu anderen Systemen ist die Aktualisierung von Busch-free@home sehr einfach. In der "zentralen" Aktualisierung des System Access Points sind die Aktualisierungen der Feldgeräte, Sensoren und Aktoren bereits inbegriffen. Stellt der System Access Point fest, dass Aktualisierung für die angemeldeten und angeschlossenen Geräte vorliegen, bietet er dem Nutzer an diese mit zu aktualisieren.

Das "zentrale" Update der Firmware des System Access Points wird zyklisch und nicht bei jeder Änderung bei den Feldgeräten bereitgestellt. Sollte ein Update eines einzelnen Teilnehmers notwendig sein, kann auch ein Einzel-Update-Datei für die betroffenen Geräte eingespielt werden.

Wenn Updatedateien vorliegen sind diese für ein manuelles Update bei den Geräten im Online Katalog hinterlegt: https://www.busch-jaeger.de/online-katalog

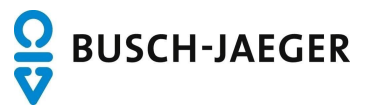

# Update System Access Point

| System Access Point Appart | ement                         |              |  |
|----------------------------|-------------------------------|--------------|--|
|                            |                               |              |  |
|                            |                               |              |  |
|                            | Konfiguration                 | Nutzer       |  |
|                            | 久 Installer<br>Kerneot<br>」 ダ | ද, Installer |  |
|                            | Login                         |              |  |
|                            |                               |              |  |

1. Aufrufen und Einloggen in die Konfigurations-Oberfläche

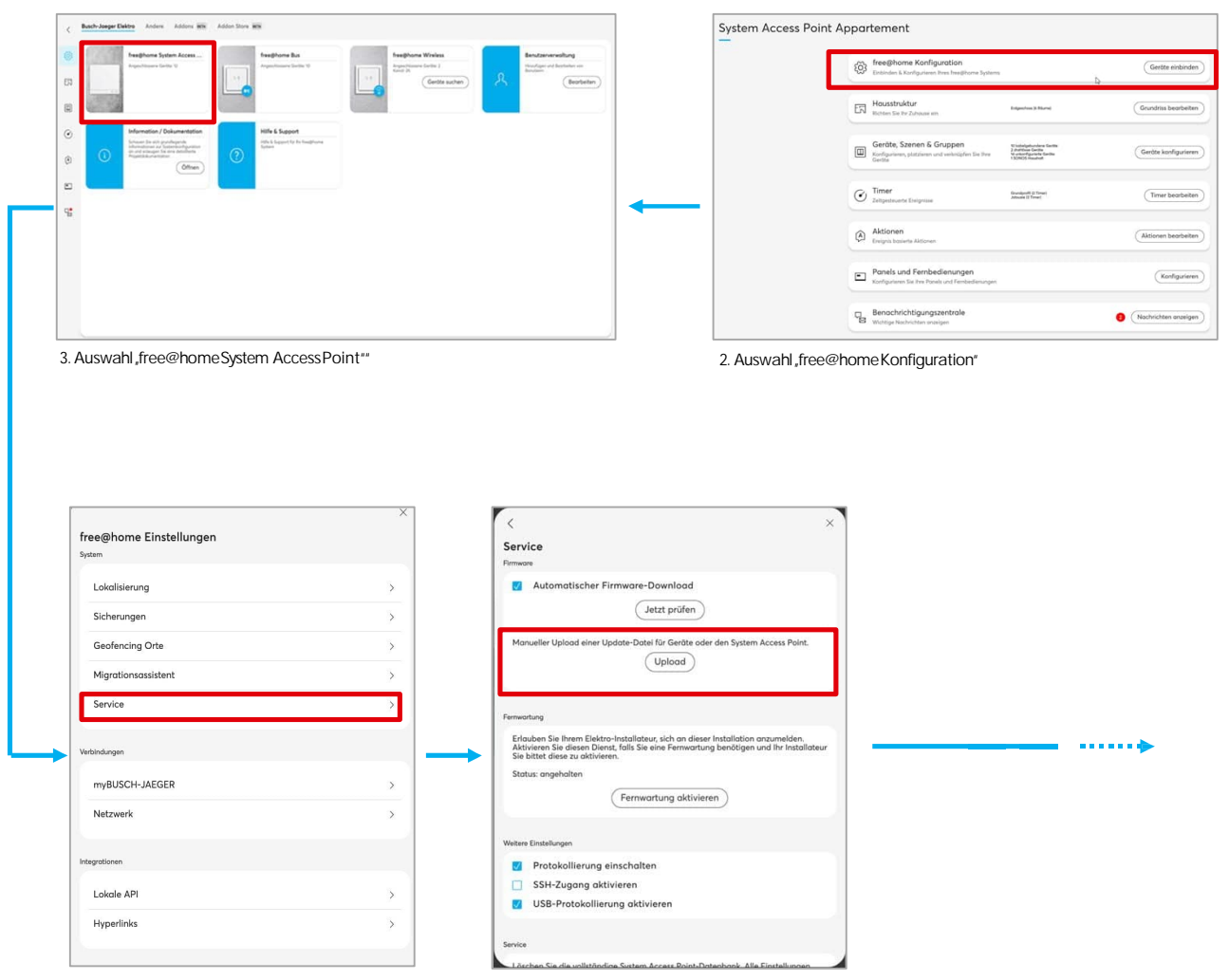

4. Auswahl "Service"

5. Auswahl "Manueller Upload einer Update-Datei für Geräte oder den System AccessPoint"

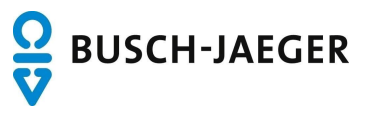

# Update System Access Point

| U bje-sysap2-upo                                                                                                    | ate-20211026-3.0.0-8626.1                                                                                                    | OR 12                                                                  | 11.2021 15:36 | Datentragenmage                                                  | 140.313 KB                         |             |                                                                                                    | 1                                                                                                    |
|----------------------------------------------------------------------------------------------------|----------------------------------------------------------------------------------------------------|------------------------------------------------------------------------|---------------|------------------------------------------------------------------|------------------------------------|-------------|----------------------------------------------------------------------------------------------------|----------------------------------------------------------------------------------------------------|
| Auswahl der er                                                                                                    | Itsprechenden Upda                                                                                                    | te-Datei<br>×                                                          |               | Service                                                          |                                    | ×           | <                                                                                                    |                                                                                                    |
| Automa Manueller Upla Aktualisinning e  Aktualisinning e  Fersenating Erfacuben Sie h  As bitter diree Status: angehal Westere Einstellunge Protokol Status: SSH-2-ag USB-Pre USB-Pre Status: | Ischer Firmware-Download  Jetzt prüfen  d einer Update-Otati für Gentte oder den Upload  af die Version 3.0.0 steht benett.  Aktualisieren  en Elekto-installateur, sich an dieser Insta<br>at ander Printellateur, sich an dieser Insta<br>en teiktor-Installateur, sich an dieser Insta<br>en teiktor-Installateur, sich an dieser Insta<br>en teiktorentallateur, sich an dieser Insta<br>en teiktorentallateur, sich an dieser Insta<br>en teiktorentallateur, sich an dieser Insta<br>die Generation die Ubertragung and<br>tokollierung aktivieren | System Access Point.                                                   | -             | Automatischer Firmware-Dow      Lade hoh      Lade hoh      Abbr | nload                              |             | Automatischer Firmware-     Automatischer Firmware-     Annueller Upload einer Update-Date     montung     Erfacten Sich hem Elektro-Installates     Abde bitter diese zu obhövern, füls     Status: angeholten     Protokollierung einschafte     SSH-Zugang aktivieren     USB-Protokollierung einschafte     USB-Protokollierung ektivi encie | text profen<br>text profen<br>für Geräte oder den System A<br>Uplaad<br>r, sich an dieser Installation an<br>eine Fermentung benötjen um<br>rtung aktivieren<br>aren<br>aren<br>hat der Update-La<br>hat der Update-La<br>hat der Update-La<br>hat der Update-La |
| System Upd<br>Es steht eine<br>eksteht eine<br>Weilen Sie sie                                                                                                    | ste<br>see Firmwore-Version 3.0.0 zur Ver<br>installieren?<br>Nein                                                                                                    | γ<br>fūgung. Sie ersetzt die                                           |               | Aktualisierung läuft<br>Bitte worten Sie wöhrend der Syste       | Im Access Point aktualisiset wird. | H<br>d<br>n | Konfiguration                                                                                                    | t übertragen v<br>agung kann au<br>as Zeit in Ansp<br>Zeit in Ansp<br>Attar<br>A Instite<br>A Materina<br>A Materina                                                                                                    |
| 10. Nun w<br>gestartet<br>ACHTUN<br>der Syste<br>Stromnet<br>Zerstörur<br>des Upda<br>Anspruch                                                                                                | ird die eigentliche In<br>G: Während der Inst<br>m Access Point NIC<br>z getrennt werden. [<br>g des Gerätes führe<br>tes kann bis zu 10 M<br>nehmen!                                                                                                    | allation darf<br>HT vom<br>Dies kann zur<br>n. Die Dauer<br>linuten in | L             | 11. Der Aktualisierungs<br>angezeigt!                            | verlauf wird                       | 1           | 2. Nach der erfolg<br>erscheint das Anm                                                                                                    | ter Aktualisien<br>eldefenster!!                                                                                                    |

# Update System Access Point Tipps & Tricks

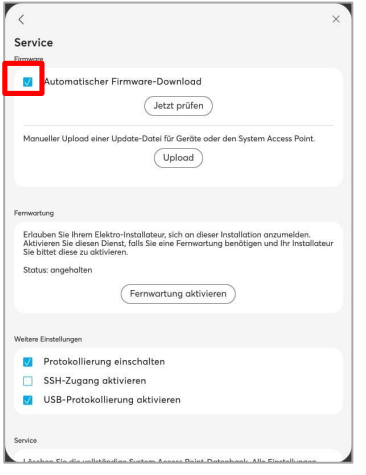

Automatischer Firmware Download: Ist dieser Haken gesetzt, guckt der System Access Point selbstständig regelmäßig nach einem Update und lädt dieses auf den System Access Point herunter OHNE dies zu installieren. Die Nutzer werden nach dem Download auf die Updatemöglichkeit hingewiesen und die Installation zum selbst gewählten Zeitpunkt aktivieren.

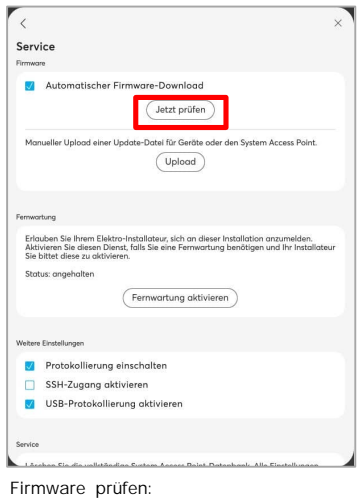

Über den Button "Jetzt prüfen" kann nachgeschaut werden, ob eine aktuellere Firmware, als die Installierte, auf dem

Firmwareserver vorhanden ist.

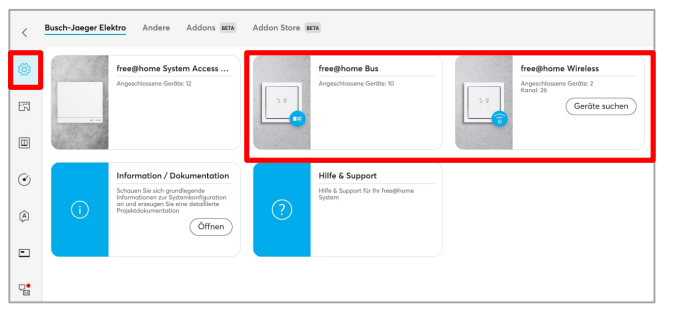

Update Sensoren/Aktoren/Feldgeräte Geräteübersicht

Ob nach dem Update des System Access Point ein Geräteupdate vorliegt kann in der Geräteübersicht "Bus" und "Wireless" nachgeschaut werden

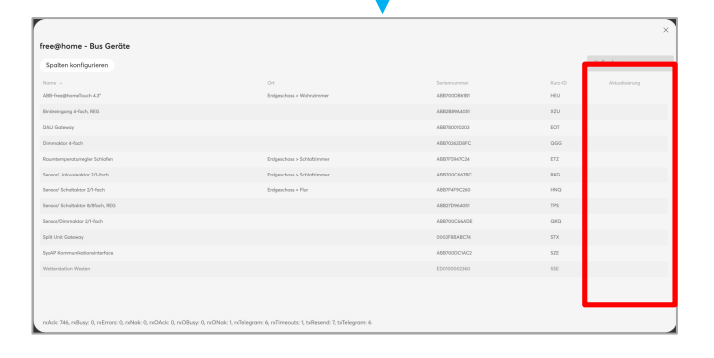

| ©<br>©<br>©<br>Upda<br>Bena<br>Auch                                                              | Neue Hus-Birdge gefunden Ers Hus-Birdge gefunden Ers Hus-Birdge under gefunden und kom in huse huselikone instalizion warwardet werdet  werstaleter      Gefür Uffice Gefür Uffice Gefür Uffice AND-On-Erstaleter      Machine Huselikonstaleter      Huselikonstaleter      H     |
|--------------------------------------------------------------------------------------------------|----------------------------------------------------------------------------------------------------|
| C<br>C<br>C<br>C<br>C<br>C<br>C<br>C<br>C<br>C<br>C<br>C<br>C<br>C<br>C<br>C<br>C<br>C<br>C      | A Generation Operation Op |
| Upda<br>Bena<br>Auch                                                                             | Gest offline     Gest offline           |
| <ul> <li>♥</li> <li>♥</li> <li>♥</li> <li>♥</li> <li>Upda</li> <li>Bena</li> <li>Auch</li> </ul> | Genitarian     Genitarian           |
| Upda<br>Bena<br>Auch                                                                             | Geröfsupdates verfägbar<br>En Geröfsupdates verfägbar<br>En Geröfstans diskalation verden  tes Sensoren/Aktoren/Feldgeräte achrichtiaungszentrale                                                                                                    |
| E<br>Upda<br>Bena<br>Auch                                                                        | Gesttauddate verfigiør<br>Gr Getti kom skualikert verden  ate Sensoren/Aktoren/Feldgeräte achrichtiaunaszentrale                                                                                                    |
| Upda<br>Bena<br>Auch                                                                             | ate Sensoren/Aktoren/Feldgeräte<br>achrichtigungszentrale                                                                                                    |
| Upda<br>Bena<br>Auch                                                                             | ate Sensoren/Aktoren/Feldgeräte<br>achrichtigungszentrale                                                                                                    |
| kann                                                                                             | von hier direkt aktiviert werden                                                                                                    |
|                                                                                                  | ×                                                                                                    |
| Bitte wä                                                                                         | -opaates<br>ihlen Sie alle Geräte aus, die Sie aktualisieren möchten.                                                                                                    |
|                                                                                                  | Alle abwählen                                                                                                    |
| Bewe 0.608                                                                                       | rgungsmelder/Schaltaktor 1-fach (PED)<br>→ 0.814                                                                                                    |
| Geschät                                                                                          | tzte Zeit: 38 Minuten                                                                                                    |
|                                                                                                  | Aktualisierung                                                                                                    |
|                                                                                                  |                                                                                                    |
|                                                                                                  |                                                                                                    |

Benachrichtigungszentrale

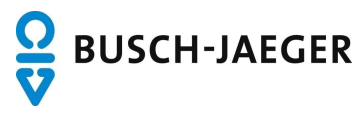

# Manuelles Einzel-Update für ein Gerät am Beispiel Split-Unit Gateway Mit Berechtigung "Konfiguration"

| Login                       |               |               |  |
|-----------------------------|---------------|---------------|--|
| System Access Point Apparte | ement         |               |  |
|                             |               |               |  |
|                             |               |               |  |
|                             |               |               |  |
|                             |               |               |  |
|                             |               |               |  |
|                             |               |               |  |
|                             | Konfiguration | Nutzer        |  |
|                             | 0 Installer   | 0 Installer   |  |
|                             | д installer   | , X Installer |  |
|                             | Kennwort (96) |               |  |
|                             |               |               |  |
|                             | Login         |               |  |
|                             |               |               |  |
|                             |               |               |  |
|                             |               |               |  |

1. Aufrufen und Einloggen in die Konfigurations-Oberfläche

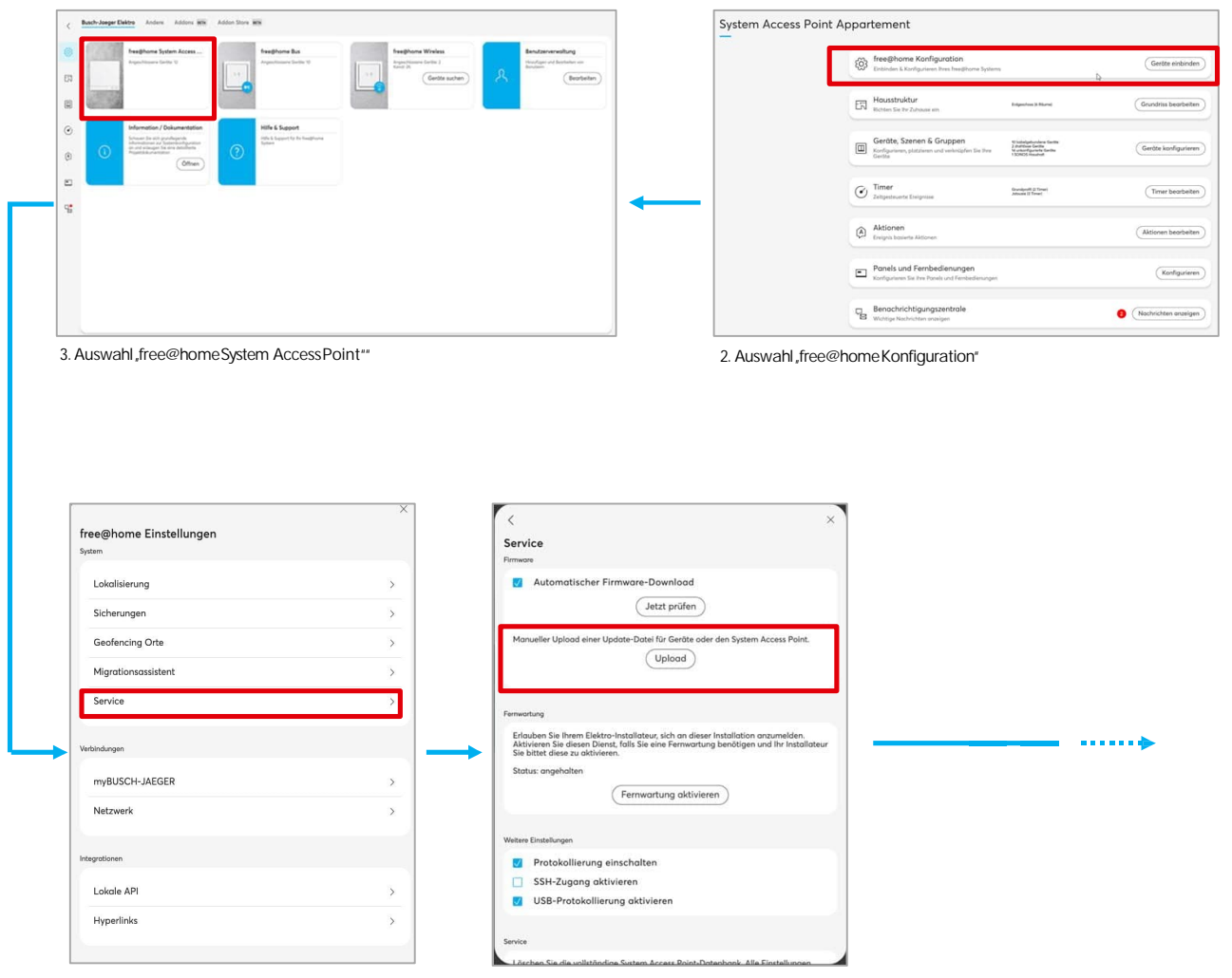

4. Auswahl "Service"

5. Auswahl "Manueller Upload einer Update-Dateifür Geräte oder den System Access Point"

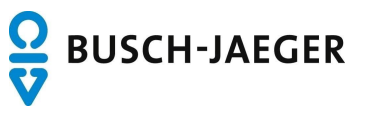

# Manuelles Einzel-Update für ein Gerät am Beispiel Split-Unit Gateway Mit Berechtigung "Konfiguration"

| N                                                                                                    | ame                                                                  | Änderungsdatum                                                                                                   | Тур                                                                                                    | Größe                                                                                                    |                                                                                                    |                                                                                                    |
|----------------------------------------------------------------------------------------------------|----------------------------------------------------------------------|----------------------------------------------------------------------------------------------------|----------------------------------------------------------------------------------------------------|----------------------------------------------------------------------------------------------------|----------------------------------------------------------------------------------------------------|----------------------------------------------------------------------------------------------------|
|                                                                                                    | SYA_SYS_RM_05_V1.irdb                                                | 26.10.2021 08:52                                                                                                 | IRDB-Datei                                                                                                    | 1 KB                                                                                                    |                                                                                                    |                                                                                                    |
|                                                                                                    |                                                                      | EGHOLOGI FOGSE                                                                                                   | NOD Date                                                                                                    | 1 Ko                                                                                                    |                                                                                                    |                                                                                                    |
| •                                                                                                    |                                                                      |                                                                                                    |                                                                                                    |                                                                                                    |                                                                                                    |                                                                                                    |
|                                                                                                    |                                                                      |                                                                                                    |                                                                                                    |                                                                                                    |                                                                                                    |                                                                                                    |
|                                                                                                    |                                                                      |                                                                                                    |                                                                                                    |                                                                                                    |                                                                                                    |                                                                                                    |
|                                                                                                    |                                                                      |                                                                                                    |                                                                                                    |                                                                                                    |                                                                                                    |                                                                                                    |
| 6. A                                                                                                    | Auswahl der entsprechenden Upda                                      | ate-Datei                                                                                                    |                                                                                                    |                                                                                                    |                                                                                                    |                                                                                                    |
|                                                                                                    |                                                                      |                                                                                                    |                                                                                                    |                                                                                                    |                                                                                                    |                                                                                                    |
|                                                                                                    |                                                                      |                                                                                                    |                                                                                                    |                                                                                                    |                                                                                                    | ļ                                                                                                    |
| 1                                                                                                    | Hausfunktionen Erdgeschoss                                           |                                                                                                    |                                                                                                    | Grunde                                                                                                    | Funktionen                                                                                                    | •                                                                                                    |
| ŝ                                                                                                    |                                                                      |                                                                                                    | - +                                                                                                    | Komponente wählen                                                                                                    | Service                                                                                                    |                                                                                                    |
| 3                                                                                                    |                                                                      |                                                                                                    |                                                                                                    | 長, Aktoren                                                                                                    | <ul> <li>Automatischer Fit</li> </ul>                                                                                        | mware-Download                                                                                                 |
| 12                                                                                                    |                                                                      |                                                                                                    |                                                                                                    | 🖯 Bewegungsmelder                                                                                                    | ×.                                                                                                    | Jetzt prüfen                                                                                                   |
|                                                                                                    |                                                                      |                                                                                                    |                                                                                                    | Statusien                                                                                                    | Manueller Upload einer Up                                                                                                    | date-Datei für Geräte oder den System Access Poin                                                              |
| $\odot$                                                                                                    |                                                                      | -ö                                                                                                    | -                                                                                                    | - Licht                                                                                                    | · ·                                                                                                    | Upicaa                                                                                                    |
| Â                                                                                                    |                                                                      | -U                                                                                                    |                                                                                                    | Media Player                                                                                                    | ✓ Ferrwartung                                                                                                    |                                                                                                    |
| •                                                                                                    |                                                                      | and the second second second second second second second second second second second second second second second |                                                                                                    | j⊒ <sup>h</sup> Sensoren                                                                                                    | Erlauben Sie Ihrem Elektro<br>Aktivieren Sie diesen Diens                                                                    | Installateur, sich an dieser Installation anzumelden.<br>t, falls Sie eine Fernwartung benötigen und Ihr Insta |
|                                                                                                    | L                                                                    | Schlafzimmer                                                                                                    | the second second second second second second second second second second second second second second second s | Szenen/Gruppen                                                                                                    | Sie bittet diese zu aktiviere<br>Status: angehalten                                                                          | n.                                                                                                    |
| 12                                                                                                    |                                                                      | orc U                                                                                                    | and the second                                                                                                 |                                                                                                    |                                                                                                    | Fernwartung aktivieren                                                                                         |
|                                                                                                    |                                                                      | <b>8</b> -                                                                                                    |                                                                                                    | Aktor für Heizen oder Kühlen Heiz                                                                                                    | )⊕<br>leb Zuistzstufe Weitere Einstellungen                                                                                  |                                                                                                    |
|                                                                                                    |                                                                      |                                                                                                    |                                                                                                    | 715-                                                                                                    | * Protokollierung el                                                                                                    | nschalten                                                                                                    |
|                                                                                                    |                                                                      |                                                                                                    |                                                                                                    | Heizungsaktor                                                                                                    | Chiektor SSH-Zugang aktiv                                                                                                    | rieren<br>ng aktivieren                                                                                        |
|                                                                                                    |                                                                      | S                                                                                                    |                                                                                                    | Kühlbetrieb Zusotzatułe Sp                                                                                                    | Init Gataway                                                                                                    |                                                                                                    |
|                                                                                                    |                                                                      |                                                                                                    |                                                                                                    |                                                                                                    | Service                                                                                                    | o Sustam Accors Daint Datashash Alla Sinstellung                                                               |
| 8. W<br>upd                                                                                                    | Vennnicht schon geschehen die S<br>latende Gerät) im Grundriss veror | plit Unit (oder das zu<br>ten                                                                                    |                                                                                                    |                                                                                                    | 7. Der Upload<br>eingeblendet. [<br>schließen                                                                                | wird je nach Dateigröße<br>Danach das Fenster                                                                  |
|                                                                                                    |                                                                      |                                                                                                    |                                                                                                    |                                                                                                    |                                                                                                    |                                                                                                    |
| 1                                                                                                    | Hausfunktionen Erdgeschoss                                           |                                                                                                    |                                                                                                    | Grund                                                                                                    | Funktionen                                                                                                    |                                                                                                    |
| <                                                                                                    | Housfunktionen Erdgeschoss                                           |                                                                                                    |                                                                                                    | Grund<br>Split Unit Gateway                                                                                                    | Funktionen                                                                                                    | Configuration                                                                                                  |
| <                                                                                                    | Housfunktionen Erdgeschoss                                           |                                                                                                    | - +                                                                                                    | Grund<br>Gestarame<br>Spilt Unit Gateway                                                                                                    | Punktionen<br>Split Unit Gateway /<br>Bitts wählen Sie Herstel                                                               | <b>Configuration</b><br>er Fernbedienung, um das Spilt Unit Gates                                              |
| <                                                                                                    | Heurlucktionen Erdgeschoss                                           |                                                                                                    | -   +                                                                                                    | Grand<br>Split Unit Goteway<br>Split Unit Goteway<br>Split Unit Goteway                                                                                                    | Funktionen Split Unit Gateway H Bitte wählen Sie Herstel konfigurieren.                                                      | Configuration<br>er Fernbedienung, um das Spilt Unit Gatev                                                     |
| ) <mark>6</mark> 23 (§) ~                                                                                                    | Heurdunktionen     Erdgeschass                                       |                                                                                                    | - +                                                                                                    | Grand<br>Spill Unit Goteway<br>Control Contensor<br>Spill Unit Goteway                                                                                                    | Perkitionen Split Unit Gateway k Bitte wählen Sie Herstel Konfigurieren. Herstel SAMSUNG                                     | <b>Configuration</b><br>er Fernbedienung, um das Split Unit Gatev                                              |
| <ul> <li></li> <li></li> <li><td>Heurlunktionen Erdgeschess</td><td>R<br/>Jit Unit<br/>ateway</td><td>- +</td><td>Grand<br/>Split Link Goldeney<br/>Split Link Goldeney<br/>Split Link Goldeney<br/>Schlaffarenee<br/>Konfiguritere</td><td>Funktionen Split Unit Gateway H Bitte wählen Sie Herstel Konfigurieren. Mender SAMSUNG Gem ART-465</td><td><b>configuration</b><br/>er Fernbedlenung, um das Split Unit Gatev</td></li></ul>                                                                                                    | Heurlunktionen Erdgeschess                                           | R<br>Jit Unit<br>ateway                                                                                          | - +                                                                                                    | Grand<br>Split Link Goldeney<br>Split Link Goldeney<br>Split Link Goldeney<br>Schlaffarenee<br>Konfiguritere                                                                                                    | Funktionen Split Unit Gateway H Bitte wählen Sie Herstel Konfigurieren. Mender SAMSUNG Gem ART-465                           | <b>configuration</b><br>er Fernbedlenung, um das Split Unit Gatev                                              |
| <ul> <li>S</li> <li>S</li></ul>                                                                                                    | Hearthraditionen                                                     | Jit Unit<br>ditwoy                                                                                               | - +                                                                                                    | Grand<br>Self Unit Gotewy<br>Self Unit Gotewy<br>Self Unit Gotewy<br>Self Unit Gotewy<br>Totalion                                                                                                    | Pusktionen  Split Unit Gateway k  Split unit Gateway k  Bitte wählen Sie Herstel Konfigurieren.  Hender SAMGING  Gem ARH-465 | Configuration<br>er Fernbedienung, um das Split Unit Gatev                                                     |
| <ul> <li></li> <li></li> &lt;</ul> | Kiche                                                                | stit Unit<br>dtwoy                                                                                               | - +                                                                                                    | Grand<br>Self Unit Gateway<br>Self Unit Gateway<br>Solution<br>Konfiguritere<br>Function<br>Function<br>Restriction                                                                                                    | Pusitionen                                                                                                    | Configuration<br>er Fernbedienung, um das Split Unit Gatev<br>Speichern                                        |
| •• ● ● 33 @ >                                                                                                    | Kiche                                                                | Jit Unit<br>ateway<br>Schlotimmer<br>oc                                                                          | - +                                                                                                    | Cond<br>Condenses<br>Self Unit Cotenary<br>Self Unit Cotenary<br>Self Unit Cotenary<br>Cotedoration<br>Cotedoration<br>Cotedorat                                                                                                    | Pedditionen                                                                                                    | Configuration<br>er Fernbedienung, um das Split Unit Gotev<br>Speichern                                        |
| <                                                                                                    | Käche                                                                | citi Unit<br>ateway                                                                                              | - +                                                                                                    | Grand<br>Spitt Unit Cotteney<br>Spitt Unit Cotteney<br>Spitt Unit Cotteney<br>Spitt Unit Cotteney<br>Cotteney<br>Cotteney<br>Factors<br>Factors | Persistences                                                                                                    | configuration<br>er Fernbedienung, um das Split Unit Gatev<br>Speicherm                                        |
| < (1) (1) (1) (1) (1) (1) (1) (1) (1) (1)                                                                                                    | Maunfunktionen Endgeschass                                           | Dit Unit<br>datway                                                                                               | - +                                                                                                    | Grand<br>Spit Link Codeway<br>Spit Link Codeway<br>Spit L                                                                                                    | Persistenen Split Unit Gateway M Bitte wählen Sie Herstel Konfigurieren. Mensee SMSUNG Gew ARH-65                            | configuration<br>er Fernbedlenung, um das Split Unit Gatev<br>Splichern                                        |
| < (2) (2) (2) (2) (2) (2) (2) (2) (2) (2)                                                                                                    | Maunfunktionen Endgeschass                                           | Dit Unit<br>idteway                                                                                              | - +                                                                                                    | Grand<br>Spill Link Goleway<br>Spill Link Goleway<br>Spill Link Goleway<br>Spill Link Goleway<br>Spill Link Goleway<br>Further<br>Rambingenetations/<br>Further<br>Rambingenetations/<br>Further<br>Rambingenetations/<br>Further<br>Rambingenetations/<br>Further<br>Rambingenetations/<br>Further<br>Rambingenetations/<br>Further<br>Rambingenetations/<br>Further<br>Rambingenetations/<br>Further<br>Rambingenetations/<br>Further<br>Rambingenetations/<br>Further<br>Rambingenetations/<br>Further<br>Further                             | Purktionen                                                                                                    | Sonfiguration<br>er Fernbedienung, um das Spilt Unit Gatev                                                     |

9. Den Konfigurationsbereich des Split Unit Gateway aufrufen

10. In der Liste tauchen die ergänzten Hersteller und Geräte auf

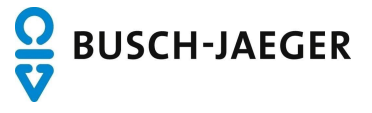

# Manuelles Einzel-Update für am Beispiel Split-Unit Gateway Mit Berechtigung "Nutzer"

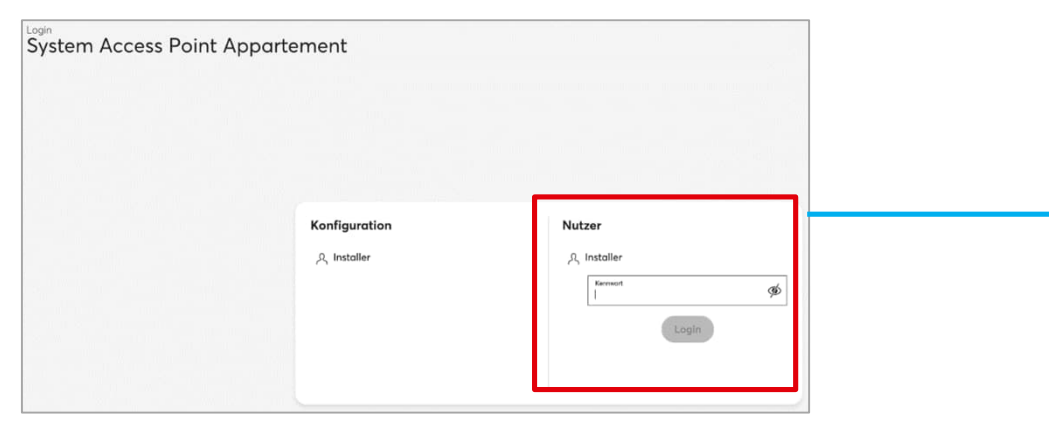

1. Aufrufen und Einloggen in die Konfigurations-Oberfläche

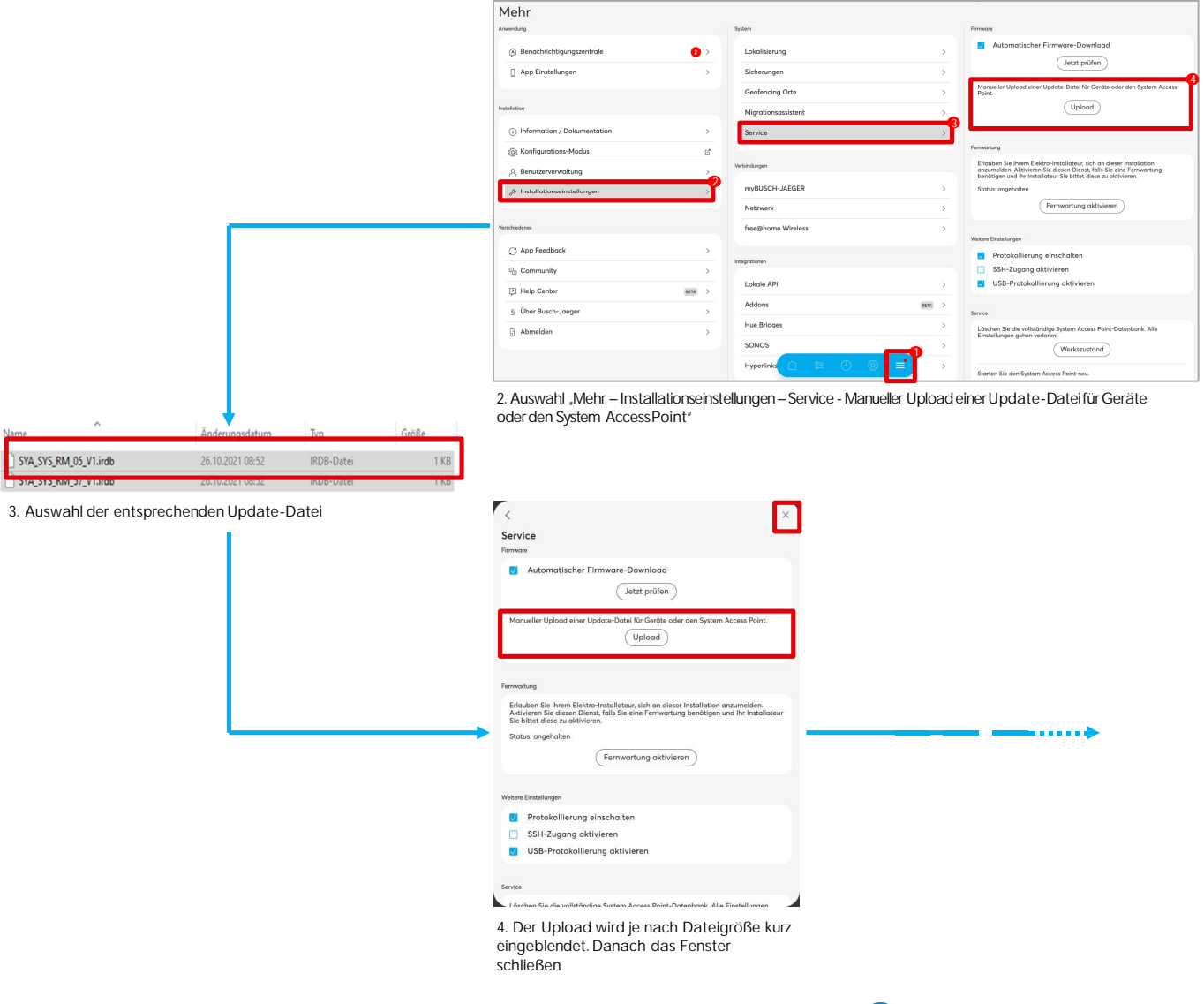

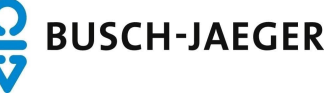

Manuelles Einzel-Update für am Beispiel Split-Unit Gateway Mit Berechtigung "Nutzer"

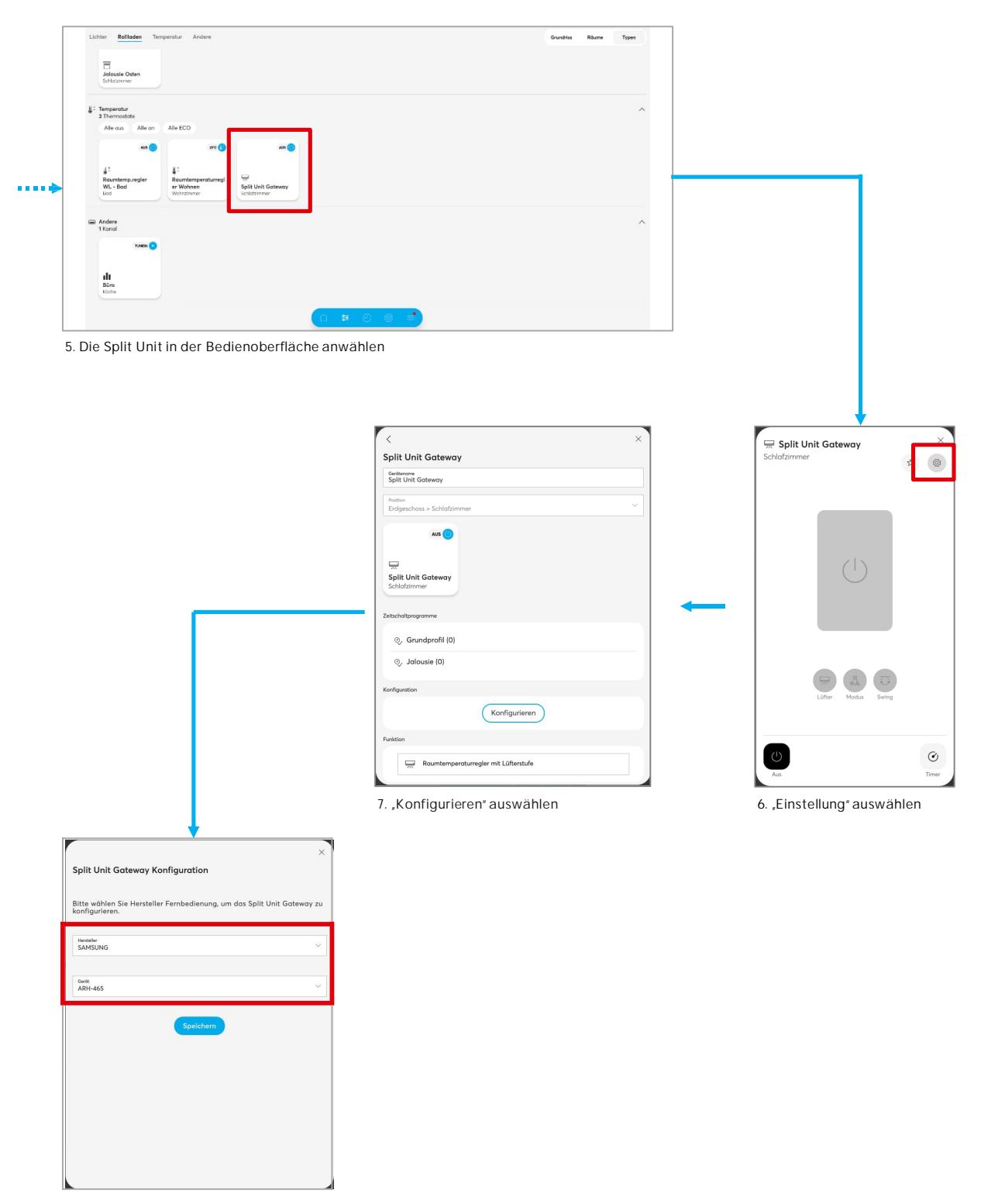

8. In der Liste tauchen die ergänzten Hersteller und Geräte auf

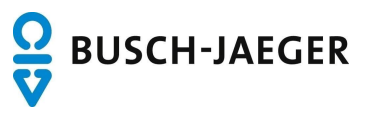